## Instructions for Running Reports for your Workman's Compensation Audit

Creating a Profit & Loss on the Cash Basis

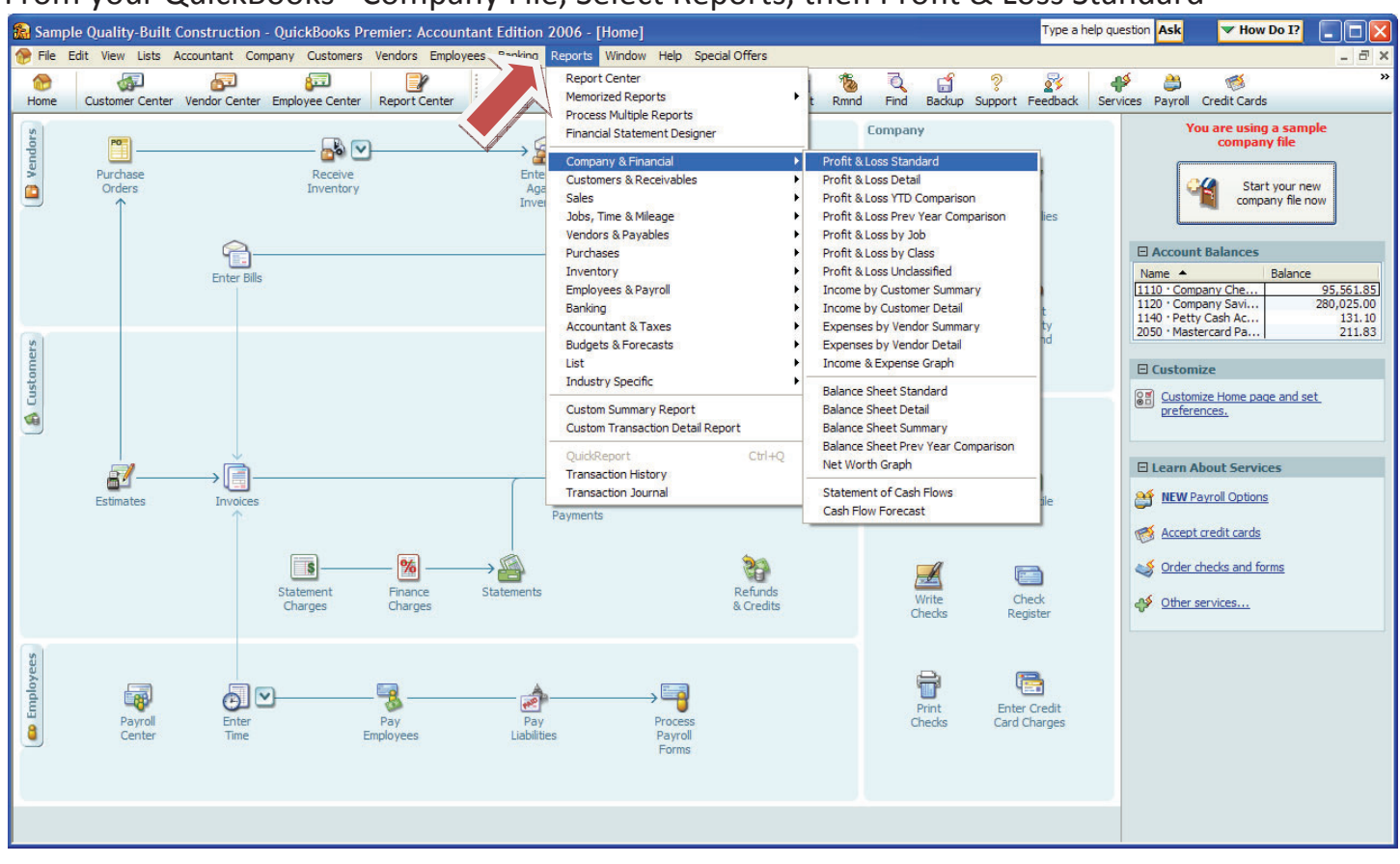

## From your QuickBooks® Company File, Select Reports, then Profit & Loss Standard

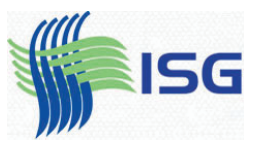

## Once the report opens, select "Modify Report", the top left button:

| Sample Quality-Built Construction - QuickBooks Premier: Accountation | nt Edition 2006 - [Profit & Loss]                                |                |               |         |        |           | Type a h | nelp question | Ask     | V How Do I?  |              |
|----------------------------------------------------------------------|------------------------------------------------------------------|----------------|---------------|---------|--------|-----------|----------|---------------|---------|--------------|--------------|
| Ele Edit View Lists Accountant Company Customers Vendors Employee    | <u>B</u> anking <u>R</u> eports <u>W</u> indow <u>H</u> elp Spec | cial Offers    |               |         |        |           |          |               |         |              | _ 8 ×        |
|                                                                      | 🖪 🖪 🗜 🗾 🚖                                                        |                | 1 1           | 5 C     | - E    | 2         | 24       | 45            | 2       | 1            | »            |
| Home Customer Center Vendor Center Employee Center Report Center     | Invoice Item MemTx Check Bill                                    | Reg            | Accnt Rmn     | id Find | Backup | Support   | Feedback | Services      | Payroll | Credit Cards |              |
| Modify Report Memorize Print E-mail Export Hide Header               | Collagse Refregh                                                 |                |               |         |        |           |          |               |         |              |              |
| Dates This Month-to-date Y From 12/01/2007 To 12/15/2007             | Colum <u>n</u> s Total only Sort B                               | By Default     | *             | 22 22   | 35 3   | <u>77</u> | 22 22    | <u> 7</u> 7   | 5       | 8 8 8        | <u>8 8 8</u> |
|                                                                      | Quality-Built Con                                                | structio       | n             |         |        |           |          |               |         |              |              |
| 11                                                                   | Profit & Lo                                                      | OSS            |               |         |        |           |          |               |         |              |              |
| C sis                                                                | December 1 - 15                                                  | <b>5, 2007</b> |               |         |        |           |          |               |         |              |              |
| Bancenscope                                                          |                                                                  | \$             | Dec 1 - 15, 0 | 17 0    |        |           |          |               |         |              |              |
|                                                                      | Income                                                           | 12             |               |         |        |           |          |               |         |              | ~            |
|                                                                      | 4110 · Construction Income                                       | •              | 195,94        | 7.50    |        |           |          |               |         |              |              |
|                                                                      | Total Income                                                     |                | 195,94        | 7.50    |        |           |          |               |         |              |              |
|                                                                      | Cost of Goods Sold                                               |                |               |         |        |           |          |               |         |              |              |
|                                                                      | 5110 : Job Related Costs                                         |                | 88.83         | 2 12    |        |           |          |               |         |              |              |
|                                                                      | 5125 : Job Materials                                             |                | 50            | 0.00    |        |           |          |               |         |              |              |
|                                                                      | 5200 · Job Labor Costs                                           |                |               |         |        |           |          |               |         |              |              |
|                                                                      | 5210 · Job Labor (Gross Wages                                    | s)             | 5.181.00      |         |        |           |          |               |         |              |              |
|                                                                      | 5220 · Worker's Compensation                                     | Costs          | 473.44        |         |        |           |          |               |         |              |              |
|                                                                      | 5230 · Direct Payroll Taxes                                      |                | 0.00          |         |        |           |          |               |         |              |              |
|                                                                      | 5200 · Job Labor Costs - Other                                   |                | 200.00        |         |        |           |          |               |         |              |              |
|                                                                      | Total 5200 · Job Labor Costs                                     |                | 5,85          | 4.44    |        |           |          |               |         |              |              |
|                                                                      | Total COGS                                                       |                | 95,18         | 6.56    |        |           |          |               |         |              |              |
|                                                                      | Gross Profit                                                     |                | 100,76        | 0.94    |        |           |          |               |         |              |              |
|                                                                      | Expense                                                          |                |               |         |        |           |          |               |         |              |              |
|                                                                      | 6020 · Advertising                                               |                | 10            | 0.00    |        |           |          |               |         |              |              |
| 6060 · Bank Service Charges                                          |                                                                  |                | 1             | 2.00    |        |           |          |               |         |              |              |
|                                                                      | 6100 · Car/Truck Expense                                         |                |               |         |        |           |          |               |         |              |              |
|                                                                      | 6101 · Gas & Oil                                                 |                | 137.55        |         |        |           |          |               |         |              |              |
|                                                                      | 6107 · Insurance-Auto                                            |                | 1,250.00      |         |        |           |          |               |         |              |              |
|                                                                      | Total 6100 · Car/Truck Expense                                   |                | 1,38          | 7.55    |        |           |          |               |         |              |              |
|                                                                      | 6135 · Computer Supplies/Fauinm                                  | nent           | 2 35          | 0.00    |        |           |          |               |         |              |              |
|                                                                      | 6180 · Insurance                                                 |                |               |         |        |           |          |               |         |              |              |
|                                                                      | 6182 · Liability Insurance                                       |                | 400.00        |         |        |           |          |               |         |              |              |
|                                                                      | 6185 · Worker's Comp                                             | 2.5            | 4.05          |         |        |           |          |               |         |              |              |
|                                                                      | Total 6180 · Insurance                                           |                | 40            | 4.05    |        |           |          |               |         |              | _            |
|                                                                      |                                                                  |                |               |         |        |           |          |               |         |              | *            |

The following box opens. Select your date range and make sure you click the Cash button.

| Modify Report: Pro      | fit & Loss             | Type a help question    | n <mark>Ask</mark> | How Do I?                     |                        | × |
|-------------------------|------------------------|-------------------------|--------------------|-------------------------------|------------------------|---|
| Display                 | Eilters                | Header/Footer           | Fonts & N          | umbers                        |                        |   |
| Report Date Range       |                        |                         |                    |                               |                        | ר |
| Dates Custom            |                        | The date range yo       | u specify in       | the From and To               | fields                 |   |
| Fro <u>m</u> 09/01/2007 | <u>T</u> o 08/31/2008  |                         |                    |                               |                        |   |
| Report Basis            |                        |                         |                    |                               |                        |   |
| Accrual O               | Ca <u>s</u> h This set | tting determines how th | iis report cal     | culates income ar             | nd expenses.           |   |
| Columns                 |                        |                         |                    |                               |                        |   |
| Display columns         | otal only 🗸 🗸          | across the top.         | Sort <u>b</u> y    | Default                       | *                      |   |
| Sector 1                |                        |                         | Sort in            | Ascending or<br>Descending or | ler ĝ↓<br>rder ∛↓      |   |
| Add subcolumns for      | Previous Vear          | Vesr-To-Date            | □ % of             |                               | K of Column            |   |
| \$ Change               | \$ Change              | % of YTD                |                    |                               | of Expanse             |   |
| 🗌 % Change              | % Change               |                         | /801               | Tucome                        | No or L <u>x</u> pense |   |
|                         |                        |                         | Ad                 | vanced                        | R <u>e</u> vert        |   |
|                         |                        |                         | K I                | Cancel                        | Help                   | 5 |
|                         |                        |                         |                    |                               |                        | _ |

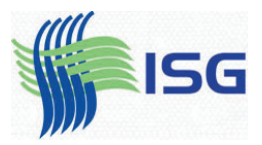